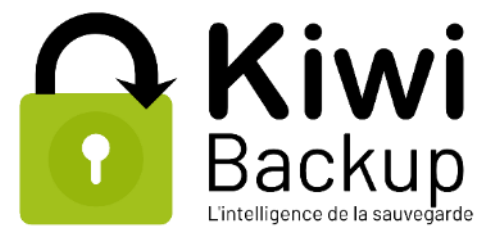

<u>Manuel d'utilisation</u> <u>interface</u> <u>d'administration</u>

# Kiwi Backup Cloud et Kiwi Santé

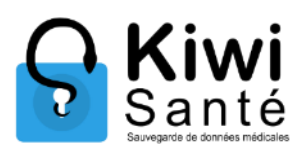

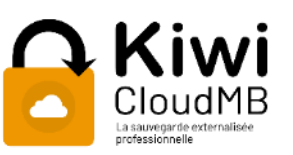

| Kiwi                   | ≡ |                            |                                                                                              |                                                                          | 📥 Gesti                                                                                                    | on des comptes Espace -                                                         |                                                                                                    |
|------------------------|---|----------------------------|----------------------------------------------------------------------------------------------|--------------------------------------------------------------------------|----------------------------------------------------------------------------------------------------|---------------------------------------------------------------------------------|----------------------------------------------------------------------------------------------------|
| Salle de contrôle      | 1 | Tableau de                 | bord                                                                                         |                                                                          |                                                                                                    | 🍰 Accueil / 🏤 Tableau de bon                                                    |                                                                                                    |
| Gestion des contrats   |   |                            |                                                                                              |                                                                          |                                                                                                    | 1/22-5                                                                          |                                                                                                    |
| Sauvegardes en cours   |   |                            | _                                                                                            |                                                                          |                                                                                                    | + Ajouter un widget                                                             |                                                                                                    |
| A Machines en alerte   |   | Dépassements de<br>contrat | ×                                                                                            | A Machines en alerte X                                                   | 2                                                                                                    | 🚱 Volume global 🛛 🗙                                                             |                                                                                                    |
| Q Chercher une machine |   | Contrat                    | Espace                                                                                       | Machine en alerte depuis 15 jours                                        | Nombre de contrats                                                                                                    |                                                                                 |                                                                                                    |
| Lul Statistiques       |   | and see a                  | CLUM                                                                                         |                                                                          | 2                                                                                                    | 1%                                                                              |                                                                                                    |
| 🗠 Logs                 |   |                            |                                                                                              |                                                                          | Nombre de machines en alerte (40                                                                                                    | Ratio : 1.795 Go sur 300 Go                                                     |                                                                                                    |
| ¢\$ Réglage <          |   |                            | C Kiw                                                                                        | ni 😑                                                                     | Process of the second second s |                                                                                 | Gestion des comptes Espace - loic@kiwi-backup.com                                                                                                    |
|                        |   |                            | <ul> <li>Salle de contrôle</li> <li>Gestion des contra</li> <li>Sauvegardes en co</li> </ul> | AN Bechercher                                                            |                                                                                                    |                                                                                 | Accueil / Se Contrats     Acouel Acoust     Apouter un contrat                                                                                                    |
|                        |   |                            | A Machines en alerte<br>Q Chercher une mach                                                  | Nine VIDEO TUTO / Contrast test 1                                        | WDEO TUTO / Contract test 2                                                                                                    | VIDEO TUTO / Contrat test 3                                                     | VIDEO TUTO / test_mail                                                                                                    |
|                        |   | .2                         | Logs                                                                                         | 10%     Image: 135.9 Moloccup4(t)       4,Clé de contrat     4Y1nVa14LQy | Q.Clé de contrat         XzwfgqAMfchS                                                                                                    | 26%         A 1.2 Go occupé(s)           4,Clé de contrat         00V/29DyTLC2k | Ch         O Mo occupé(s)           Ch         O Mo occupé(s)           Ch         Ch           Ch         Ch           Ch         Ch           Ch         Ch           Ch         Ch           Ch         Ch           Ch         Ch |
|                        | 9 |                            | <b>a</b> ‡ Réglage<br>↓ Versions                                                             | c Email(s)<br>• loicleitz2le@gmail.com                                   | Email(s)<br>● loic⊕kiwi-backup.com                                                                                                    | Email(s)<br>• loic@kiwi-backup.com                                              | Email(s)<br>• morgan@kiwi-backup.com                                                                                                    |
|                        |   |                            |                                                                                              | Ехрисе alloué 1 Go<br>Nbre de machines                                   | Espace alloué 5 Go<br>Nbre de machines                                                                                                    | Espace alloué S Go<br>Nore de machines                                          | Espace alloué 10 Go<br>Nbre de machines                                                                                                    |
|                        |   |                            |                                                                                              | allouées 10<br>Empi mait de parthère Mon                                 | allouées 99                                                                                                    | allouées 99                                                                     | allouées 99                                                                                                    |
|                        |   |                            |                                                                                              | Date de création 11 août 2019                                            | Date de création 2 septembre 2019                                                                                                    | Date de création 20 mars 2020                                                   | Date de création 9 décembre 2019                                                                                                    |
|                        |   |                            |                                                                                              | Date de fin                                                              | Date de fin                                                                                                    | Date de fin                                                                     | Date de fin                                                                                                    |
|                        |   |                            |                                                                                              | 🖬 Pause 👗 Crée<br>🗈 Supprimer 🕼 Editer 🔝 Cav 🍞                           | ruser III Pause & Créeruser<br>Détail III Supprimer III Éditer 🔒 Cav III Detail                                                                                                    | III Pause 🌲 Créer user<br>📾 Supprimer 🧭 Editer 🔝 Cay 🕜 Cetsil                   | III Pause 👗 Créeruser<br>🗈 Supprimer Gréditer 🔝 Cov Gr Ostal                                                                                                    |
|                        |   |                            |                                                                                              | Backwap<br>Backwap<br>19: 0 39 33 08                                     | 100 Mulhouse                                                                                                    |                                                                                 | 🛢 🖋 Version v4.1.0                                                                                                    |

### Table des matières

| 1. | C  | réation de votre espace d'administration et personnalisation du Kit Marketing | 3 |          |
|----|----|-------------------------------------------------------------------------------|---|----------|
|    | A) | Demande d'ouverture accès plateforme                                          | 3 |          |
|    | B) | Personnalisation de l'interface d'administration                              | 3 |          |
|    | C) | Personnalisation de l'interface utilisateur                                   | 4 | Page   2 |
| 2. | G  | uide d'utilisation de l'interface d'administration                            | 5 |          |
|    | A) | Activer la double authentification                                            | 5 |          |
|    | B) | La salle de contrôle                                                          | 6 |          |
|    | L  | e menu                                                                        | 6 |          |
|    | L  | es informations affichées dans les widgets de la salle de contrôle            | 7 |          |
|    | C) | Gestion des contrats                                                          | 8 |          |
|    | L  | ajout d'un contrat                                                            | 9 |          |
|    | D  | étail d'un contrat 1                                                          | 0 |          |
|    | D  | étail des machines d'un contrat 1                                             | 1 |          |
|    | D) | Sauvegardes en cours 1                                                        | 2 |          |
|    | E) | Statistiques et logs1                                                         | 2 |          |
|    | St | atistiques 1                                                                  | 2 |          |
|    | L  | ogs1                                                                          | 3 |          |
|    | F) | Personnalisation du thème et du kit1                                          | 3 |          |
|    | G) | Autres fonctionnalités 1                                                      | 3 |          |
|    | Μ  | achines en alerte 1                                                           | 3 |          |
|    | C  | hercher une machine                                                           | 4 |          |
|    | V  | ersions1                                                                      | 4 |          |
|    |    |                                                                               |   |          |

# 1. Création de votre espace d'administration et personnalisation du Kit Marketing

### A) Demande d'ouverture accès plateforme

Page | 3

Demandez l'ouverture de votre espace sur la plateforme à Stéphanie (stephanie@kiwibackup.com) et/ou Morgan (morgan@kiwi-backup.com). Vous allez réceptionner un mail qui comprendra un lien. Il vous permettra de vous connecter et de recevoir votre mot de passe.

# **B)**Personnalisation de l'interface d'administration

Vous pouvez personnaliser l'URL de l'interface d'administration ainsi que le thème. La création du thème vous permet de transmettre des notifications personnalisées à vos clients.

Deux possibilités :

| Créez de votre propre adresse | Vous devez faire pointer cette adresse en CNAME sur<br>l'adresse : kiwi4.kiwi-backup.com |  |
|-------------------------------|------------------------------------------------------------------------------------------|--|
| Bénéficiez de notre sous-     | Permet de créer une adresse du type                                                      |  |
| domaine «.sauvegardes.org»    | votreraisonsociale.sauvegardes-sante.org                                                 |  |

Communiquez votre adresse url à Morgan (morgan@kiwi-backup.com). Dès que cette url sera reliée à votre espace et que Morgan l'aura enregistrée, vous pourrez personnaliser le thème.

| Balle de contrôle      | 🖌 Thème - test - yoda                                                             | .com |
|------------------------|-----------------------------------------------------------------------------------|------|
| Gestion des contrats   |                                                                                   |      |
| Sauvegardes en cours   | Logo (500 * 150px) ≘                                                              |      |
| A Machines en alerte   | Parcourir Aucun fichier sélectionné.                                              |      |
| Q Chercher une machine | Favicon (16 * 16px) 😁                                                             |      |
| Lul Statistiques       | Parcourir Aucun fichier sélectionné.<br>Couleur principale (couleur de l'en-tête) |      |
| 🗠 Logs                 |                                                                                   |      |
| <b>¢</b> ¢ Réglage <   | Couleur secondaire (couleur du menu)                                              |      |
| 🖌 Thème                |                                                                                   |      |
| Informations           | Couleur de détail (couleur des séparateurs)                                       |      |
| @ Mails                |                                                                                   |      |

Manuel d'utilisation interface administrateur 🛛 Kiwi V4 et Kiwi Santé

# C) Personnalisation de l'interface utilisateur

Dans l'interface administrateur, allez sur l'onglet « Kits » puis « Ajouter un kit ».

| Riwi<br>Bechup         | •                                                                                                    | & Gestion des comptes Espace - loic@kiwi-badkup.com |
|------------------------|----------------------------------------------------------------------------------------------------|-----------------------------------------------------|
| Salle de contrôle      | 🖕 Ajouter un kit                                                                                                    | 🏟 Accueil / 🐃 Ajouter un kit                        |
| Gestion des contrats   |                                                                                                    | Retour                                              |
| Sauvegardes en cours   | i Information                                                                                                    | ×                                                   |
| A Machines en alerte   | Liste et spécificités des champs destinés à créer votre list personnalisé :                                                                                                    |                                                     |
| Q Chercher une machine | Logio: utilise pour personnaliser la kiti kestrictions : tormat proj.cikio misimum, sxXX/200 misik     Icóne: utilisée pour personnaliser la fenètre du client. Restrictions : image carrée, format proj. 900i/300 max,                                    |                                                     |
| Let Statistiques       | Nom du produit complete ici le nom que vous sournatez donner a votre tit personnalisé, les caractères spéciaux ne sont pas autorisés (uniquement 1-). Choix définitif.     Architecture: par défaut. Windows 64 bits.                                      |                                                     |
| Restaurations          | drivese serveur par cettaut, adresse do serveur. En cas de personnaisation ou smelle, revelaginer votte propre adresse.     (facutatif) Dossiers à seuvegarden la liste des dossiers à inclure pour le backup. Modifiable via le lichier de configuration. |                                                     |
| l≥ Logs                | <ul> <li>(tacutanty ucossers a excure: la liste des dossiers à exclure pour le backup. Modifiable valle fichier de configuration.</li> </ul>                                                                                                    |                                                     |
|                        |                                                                                                    |                                                     |
| OG Reglage             | Informations obligatoires                                                                                                    |                                                     |
| U Versions             | ⊖ Logo '                                                                                                    |                                                     |
|                        | Choldin un fichier Aucun fichier chold                                                                                                    |                                                     |
|                        | © Icône '                                                                                                    |                                                     |
|                        | Choisir un fichier Aucun fichier choisi                                                                                                    |                                                     |
|                        | € Nom du produit *                                                                                                    |                                                     |
|                        |                                                                                                    |                                                     |
|                        |                                                                                                    |                                                     |
|                        | Configuration                                                                                                    |                                                     |
|                        |                                                                                                    |                                                     |
|                        | O Architecture *                                                                                                    |                                                     |
|                        | Windows 64 bits                                                                                                    | •                                                   |
|                        | Adresse serveur*                                                                                                    |                                                     |

Spécifiez les champs destinés en tenant compte des formats indiqués :

| Logo           | Utilisé pour personnaliser le kit.                         |
|----------------|------------------------------------------------------------|
|                | • Restrictions : format png, 2Mo maximum, 500x200 max.     |
| lcône          | Utilisé pour personnaliser la fenêtre du client.           |
|                | • Restrictions : image carrée, formats png ou ico, 300x300 |
|                | max.                                                       |
| Nom du produit | Utilisé pour modifier le nom de l'exe                      |
|                |                                                            |
| Architecture   | Par défaut, Windows 64 bits. (Possible sur 32 bits)        |

D'autres éléments sont paramétrables directement dans l'interface comme les dossiers à sauvegarder ou à exclure

Г

| Vous pourrez ensuite télécharger | Hp                                                                             |
|----------------------------------|--------------------------------------------------------------------------------|
| l'agent (interface utilisateur)  | Installer-Kit                                                                  |
|                                  | Adresse serveur : admin.test.kiwi-backup.com<br>Architecture : Windows 64 bits |

# 2. Guide d'utilisation de l'interface d'administration

# A)Activer la double authentification

Page | 5

Avant d'utiliser l'interface d'administration, nous vous conseillons d'activer la double authentification pour renforcer la sécurité.

La double authentification peut se faire via votre adresse mail ou votre téléphone.

Pour cela, cliquez sur votre espace puis sur « profil » et « Editer » :

|                         |                     |                                                                                                    |                |                                     | ▲ Gastien des comptes - Espace - kirs®kiwi-backep.com        | <ul> <li>Bongear (becklew-beda</li> <li>connect samegarde</li> </ul> | sp.com) - Uooqie Chiome                                                   | - |
|-------------------------|---------------------|----------------------------------------------------------------------------------------------------|----------------|-------------------------------------|--------------------------------------------------------------|----------------------------------------------------------------------|---------------------------------------------------------------------------|---|
| Tableau de bord         |                     |                                                                                                    |                |                                     | Espace - loic@kiwi-backup.com                                | Profil utilisates                                                    | ur                                                                        |   |
| Dépassements de contrat | ٠                   | A Machines en alerte                                                                                          | × 4            | 6<br>Nombre de machines             | Volume pl                                                    | ÷.                                                                   | Nom<br>Prénom<br>Login loic@kiwi-beckup.com<br>Emall loic@kiwi-beckup.com |   |
| trat                    | Espece              | Machine en elerie depuis 15 jours<br>Contrat Contrat set 2 :<br>나 machine 1<br>Contrat set_mel :<br>다 bot_mel | 3<br>Numire de | te machines en slet te (40 linater) | 41%                                                          |                                                                      | Mobile<br>Double<br>authenti<br>fication<br>Dernier 07/05/2026 08:07<br>é |   |
|                         |                     |                                                                                                    | 0<br>Nombre de | le machines en cours de sauvegarde  | Ratio : 4112 Go our 10 Go<br>Votre code d'authentification : |                                                                      | connexi<br>on                                                             |   |
| 1.1161                  |                     |                                                                                                    |                | ×                                   | € OTUM2                                                      | Editor votre                                                         | profil Wodifier votre mot de passe                                        |   |
|                         | Control (red /<br>M | 223                                                                                                    | 4              |                                     |                                                              |                                                                      | the file of the                                                           |   |

Il vous suffit de rentrer les informations demandées et de choisir entre l'E-mail ou le SMS.

| <ul> <li>Edif an (bio@kiwi-backap.com) - Google Chrome</li> <li>connectsauvegardes.org/profile/edit</li> </ul>                                                                                                    |                                                                                                    |                  |
|----------------------------------------------------------------------------------------------------|----------------------------------------------------------------------------------------------------|------------------|
|                                                                                                    | Profil utilisateur                                                                                                    |                  |
| and the second                                                                                                    | Prénom                                                                                                    |                  |
|                                                                                                    | Loic                                                                                                    |                  |
|                                                                                                    | Non                                                                                                    |                  |
|                                                                                                    | Leitz.                                                                                                    |                  |
| official distances                                                                                                    | Fmail                                                                                                    |                  |
|                                                                                                    | loic@kiwi-beckup.com                                                                                                    |                  |
|                                                                                                    | Mobile                                                                                                    | N                |
| and the second second                                                                                                    |                                                                                                    |                  |
|                                                                                                    | 80 Dauble authentification                                                                                                    |                  |
| and the second second sec | Méthode                                                                                                    | the Manham Mills |
| der star startage &                                                                                                    | Aucun     Final                                                                                                    |                  |
| the standings of the second                                                                                                    | ■ SMS                                                                                                    |                  |
|                                                                                                    | Amuler Valider                                                                                                    |                  |
|                                                                                                    | A STATE AND A STATE AND A STAT |                  |

Manuel d'utilisation interface administrateur 🛽 Kiwi V4 et Kiwi Santé

# B) La salle de contrôle

| G Kiwi<br>Backup                                                                                         | ≣ €gestion des comptes Espace - lois@kini-backup.com                                                                                                    |          |
|----------------------------------------------------------------------------------------------------|----------------------------------------------------------------------------------------------------|----------|
| <ul> <li>Salle de contrôle</li> <li>Gestion des contrats</li> </ul>                                      | Tableau de bord     Actuel / @ Tableau de bord                                                                                                    |          |
| Sauvegardes en cours Machines en alerte                                                                  | Dépassements de contrat     X     Additiones en alerte     X     4     10     C     Volume global et authentification     X                                                                                                    | Page   6 |
| Q Chercher une machine<br>Lat Stateniques<br>A Bestaurations<br>Legis<br>Kris<br>C Reglage C<br>Versions | Centrat     Espace     Machine en alerte depuis 15 jours       Contrat. Contrat. Contrat. tet. 2 ;<br>machine 1     machine 1       Contrat. Contrat. tet. 2 ;<br>machine 1     machine 1       Contrat. Contrat. tet. 1 ;<br>Machine de Nachine sen alerte (40 houver)     7       Mombre de machines en alerte (40 houver)     88%       Mombre de machines en alerte (40 houver)     88%       Machine de houchines     0       Nombre de machines en cours de sauvegarde     Voite code d'authentification :<br>@ Oktobil                                                                                                    |          |
|                                                                                                    | Martin     Central fand 3       Martin     Central fand 3       Martin |          |

Une fois votre espace créé et votre connexion effectuée, vous êtes connecté sur la salle de contrôle. Cette dernière sera totalement vide si vous n'avez pas encore créé de contrat et/ou enregistré une machine.

#### Le menu

| Backup                                    | Cette partie se décompose en 9 fonctionnalités :               |
|-------------------------------------------|----------------------------------------------------------------|
| Salle de contrôle                         | La salle de contrôle                                           |
| Gestion des contrats                      | • La gestion des contrats de vos clients                       |
| Sauvegardes en cours A Machines en alerte | • Le suivi des sauvegardes                                     |
| Q Chercher une machine                    | • Le détail des postes où la sauvegarde n'a pas pu s'effectuer |
| Lul Statistiques                          | La fonction de recherche d'une machine                         |
| Restaurations                             | <ul> <li>Les statistiques globales des sauvegardes</li> </ul>  |
| 🗠 Kits                                    |                                                                |
| 📽 Réglage 🛛 🗸                             | • Les logs                                                     |
| <b>Q</b> Versions                         | Les kits                                                       |
|                                           | Les réglages                                                   |

Manuel d'utilisation interface administrateur **=** Kiwi V4 et Kiwi Santé

#### Les informations affichées dans les widgets de la salle de contrôle

• <u>Dépassement de contrat et machines en alerte</u> : Visualisez les dépassements de contrat de vos clients mais aussi les machines en alerte depuis plus de 15 jours.

| <b>Kiwi</b><br>Backup                                      | E                                       |                                                                                                    | & Gestion des comptes Espace - lorc@kimi-backup.com           |
|------------------------------------------------------------|-----------------------------------------|----------------------------------------------------------------------------------------------------|---------------------------------------------------------------|
| lle de contrôle                                            | 🍄 Tableau de bord                       |                                                                                                    | Accuel / B Tableau de bord<br>Accuel a Model                  |
| egandes en cours<br>ines en alierte                        | Dépassements de contrat                 | A Machines en alete * 4 10                                                                                                    | Volume global et authentification                             |
| cher une machune<br>strepues<br>numations<br>age c<br>kons | Contrat Bapa                            | Machine en alerte depuis 15 jours     Contract: Contract: Con | Ratie : 3791 Ge sur 10 Ge<br>Votre code sflutterefification : |
|                                                            | VICLO TUPO<br>Soci, wall Control fast 1 | Contractive 2<br>Contractive 2<br>Contractive 2<br>Contractive 2                                                                                                    |                                                               |

• <u>Nombre de machines, contrats, ...</u> : Retrouvez le nombre de contrats enregistré, les machines en alerte et en cours de sauvegarde.

| Backup                                                                                                    | =                                                                  |                                                                                                    | Gestion des comptes Espace - loic@kiwi-backup.com                                                                                         |
|----------------------------------------------------------------------------------------------------|--------------------------------------------------------------------|----------------------------------------------------------------------------------------------------|----------------------------------------------------------------------------------------------------|
| Sulla de controls     Gestion des contrats     Gestion des contrats     Sauregardes en cours     Advactines en alerte     Q. Chercher une machine     to contrations | Tableau de bord     Dépassements de contrat     Contrat     Espace | ▲ Machines en alerte ★<br>Machine en alerte depuis 15 jours                                                                                            | Accuel / & Tablau de bord      Accuel / & Tablau de bord      Accuel / & Tablau de bord      Accuel / & Volume global et authentification |
| ial Statistiques                                                                                                    |                                                                    | Contrat Contrat test 2:<br>□ machine 1<br>□ test graph<br>Contrat Contrat test 1:<br>□ Machine de Nicolas<br>□ test mail<br>□ test mail<br>□ test mail | es en alerte (40 heures)<br>es en cours de sauvegarde<br>s en cours de sauvegarde<br>Motevade d'authentification :<br>ê ONtoly            |

• <u>Volume global et authentification</u> : Affiche le volume alloué à votre espace, le volume global occupé ainsi que le code d'authentification à fournir au support technique de Kiwi Backup à chaque appel.

| G Kiwi                                                                                              | •                         |                                                                                                    |                                                                                      | Gestion des comptes Espace - Ioic@kiwi-backup.com                        |
|----------------------------------------------------------------------------------------------------|---------------------------|----------------------------------------------------------------------------------------------------|--------------------------------------------------------------------------------------|--------------------------------------------------------------------------|
| 📾 Salle de contrôle                                                                                 | 🚯 Tableau de bord         |                                                                                                    |                                                                                      | 🛃 Accueil / 🐽 Tableau de bord                                            |
| <ul> <li>Gestion des contrats</li> <li>Sauvegardes en cours</li> <li>Machines en alerte</li> </ul>  | Dépassements de contrat X | ▲ Machines en alerte ×                                                                                                    | 4                                                                                    | Aputer un widget     Volume global et authentification                   |
| Q, Chercher une machine<br>Laif Statistiques<br>O: Restaurations<br>Le <sup>2</sup> Logs<br>O: Kits | Contrat Espace            | Machine en sierte depuis 15 jours<br>Contrat Contrat tett 2 :<br>Tractine 1<br>States graph<br>Tractine 1<br>Contrat Contrat tett 1 :<br>Machine de Nicolas | Nombre de rontrats<br>Nombre de machines<br>Nombre de machines en alerte (40 heures) | 38%                                                                      |
| o⊄ Régisge <                                                                                        |                           | © test mac<br>Contrat test_mail:<br>© test_mail                                                                                                    | O<br>Nombre de machines en cours de sauvegarde                                       | Ratie : 3.791 Go sur 10 Go<br>Votre code d'authentification :<br>© OWLM( |

 <u>Liste des machines</u> : : Via un code couleur allant du vert au rouge, vous visualisez les machines en échec ainsi que le nombre de jours de non-sauvegarde. Un liseré noir autour du bloc de la machine mentionne les machines en cours de sauvegarde ; les machines indiquées en gris sont enregistrées mais sans sauvegarde active.

| <b>Kiwi</b><br>Backup                                                                                       | -                                      |                                                                                                    | ▲ Gestion des comptes Espace - torc@kiwi-backup.com Pa                                                                                      |
|----------------------------------------------------------------------------------------------------|----------------------------------------|----------------------------------------------------------------------------------------------------|----------------------------------------------------------------------------------------------------|
| <ul> <li>Belle de contrôlie</li> <li>Gestion des contrats</li> <li>Sauvegardes en cours</li> </ul>          | 🏚 Tableau de bord                      |                                                                                                    | <ul> <li>Accuel / B Tableau de bora</li> <li>Apouter un wolget</li> </ul>                                                                   |
| A Machines en alvete Chercher une machine Mi Statistiques Instaturations Logs Chip Kris Kris Viris Versions | Dépasements de contrat                 | A Machine en alerte     4     Nombre de contrates       Machine en alerte depuis 15 jours     10       Contrat Contrat test 2 :     10       Instrument     10       Instrument     10       Test graph     10       Test graph     10       Test graph     10       Contrat Contrast test 1 :     10       Muchine de Noclas     10       Dient mac     10       Contrat contastes 1 :     10       Contrat contastes 1 :     10       Contrat contastes 1 :     10       Dient mac     10       Dient mac     10       Nombre de machines en sterte (4)     10                                                                                                    | Volume global et authentification     Volume global et authentification     Ketie : 3.791 Ge sur 10 Ge     Volume code d'authentification : |
|                                                                                                    | NEES 1242<br>Dat mui<br>Dat mui<br>Dat | Contract text 2 Contract text 2 Contract text 3 Contract text 3 Contract text |                                                                                                    |

# **C)** Gestion des contrats

| G Kiwi                                                                                             | -                                                                                                    |                                                                                       |                                                                                        | Gestion des comptes Espace - loic@kiwi-backup.com                                   |
|----------------------------------------------------------------------------------------------------|----------------------------------------------------------------------------------------------------|---------------------------------------------------------------------------------------|----------------------------------------------------------------------------------------|-------------------------------------------------------------------------------------|
| Salle de contrôle     Gestion des contrats                                                         | E Contrats                                                                                                    |                                                                                       |                                                                                        | Accueil / Se Contrats                                                               |
| <ul> <li>Sauvegardes en cours</li> <li>Machines en alerte</li> <li>Chercher une machine</li> </ul> | Rechercher                                                                                                    | VIDEO TUTO / Contrast test 2                                                          | VIDEO TUTO / Contrat test 3                                                            | 🖕 VIDEO TUTO / test, mail                                                           |
| Lat Statistiques                                                                                   | Imachine(s) sauvegardée(s)           Imachine(s) sauvegardée(s)           Imachine(s) sauvegardée(s)           Imachine(s) sauvegardée(s) |                                                                                       | 205<br>↓ 4 machine(s) sauvegardée(s)<br>⇒ 1.2 Go occupé(t)                             | P1 machine(s) sauwagardée(s)           B 0 Mis occupé(i)                            |
| lež Logs<br>➡ Kits<br>⊄, Régiage <                                                                 | <pre>%Clé de contrat 4Y1nVb14L/Zy<br/>Email(s)<br/>• loiclait22le∉gmail.com</pre>                                                         | QcClé de contrat         XzwfgqAMfchS           Email(c)         toic@kiwi-backup.com | %Clé de contrat         0eV290yTLCzk           Email(s)         • feic@kiwi-backup.com | 9.clé de contrat Tp0cYVMC1jmf<br>Email(s)<br>• morgan@kiwi-backup.com               |
| ₩ FEISHARD                                                                                         | Expace allousi 1 Go<br>Nbre de machines<br>allousies 10<br>Envoi mail de synthèse Non                                                     | Expace alloué 5 Go<br>Nbre de machines<br>allouées 99<br>Envoi mail de synthèse Non   | Expace Alloué S Go<br>Nore de machines<br>allouées 99<br>Envoi mail de synthèse Non    | Espace allouá 10 Go<br>Nbre de machines<br>allouás 99<br>Envoi mail de synthèse Non |
|                                                                                                    | Date de création 11 acût 2019<br>Date de fin                                                                                              | Date de création 2 septembre 2019 Date de fin                                         | Date de création 20 mars 2020 Date de fin                                              | Date de création 9 décembre 2019 Date de fin                                        |
|                                                                                                    | H Pause 🏝 Créeruser<br>B Supprimer 🧭 Ester 🔂 Cov 🧭 Detail                                                                                 | H Pause & Créeruser<br>& Supprimer @ Ester 🚡 Cav. @ Dessi                             | III Pause 🛦 Créeruser<br>8 Supprimer @ Ester 🚯 Cov Ø Detai                             | III Peuse & Créer user<br>© Supprimer @ Editer @ Cev @ Detail                       |
|                                                                                                    | Kiwi Backup<br>40 rue Victor Schoelcher - 68100 Mulhor<br>16.03 89 333 888                                                                | use                                                                                   |                                                                                        | S 🚽 Version v4.1.0                                                                  |

Sur cet onglet, vous pouvez créer vos espaces clients et supervisez le fonctionnement des sauvegardes (accès aux statistiques, logs des machines)

#### L'ajout d'un contrat

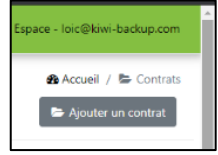

Cliquez sur l'onglet « ajouter un contrat »

Page | 9

Complétez ici les informations techniques relatives au contrat avec votre client :

- Espace alloué : Volume de sauvegarde autorisé pour les machines de ce contrat
- <u>Nbre de machines allouée(s)</u>: Nombre de machines autorisées à être rattachées sous ce contrat
- <u>Historique</u> : Nombre de jours d'historique conservé pour les fichiers des machines sauvegardées sous ce contrat
- <u>Email d'alerte :</u> Adresse(s) email(s) destinataire(s) des mails de sauvegarde et de nonsauvegarde des machines rattachées à ce contrat. Vous pouvez mettre plusieurs adresses séparées par le caractère ';'.

| G Kiwi                 | E Gestion des comptes Espace - loi-@kini-backup.com                                                                                                    |
|------------------------|----------------------------------------------------------------------------------------------------|
| Salle de contrôle      | Secure un contrat Secure / Secure and Accure / Secure and Accure / Secure and Accure / Secure and Accure / Secure and Accure and Acc |
| Gestion des contrats   | Robar                                                                                                    |
| Sauvegardes en cours   | + Information                                                                                                    |
| Machines en alerte     | Complete is les informations techniques relatives au contrat avec votre client :                                                                                                    |
| Q Chercher une machine | Encace allow's Velume de survegarde autorisé pour les machines de contras:     Nexe de machines allowés's l'hennine de machines autorisés à pour les matchines autorisés à pour les matchines allowés allowés de contrast.                                                                                                    |
| M Statistiques         | Historigue: Nomes de jours chistorique conservé pour les fabies des machines sanvagardée sous contrat     Final d'actual d'actual d'actual de mail de souscardes et de mail de souscardes et de      |
| Restaurations          |                                                                                                    |
| 🛃 Logs                 |                                                                                                    |
| G Kits                 | Farametrages techniques                                                                                                    |
| <b>OC</b> Réglage <    | O Installe '                                                                                                    |
| Versions               |                                                                                                    |
|                        | © Espace allowé (Mo) '                                                                                                    |
|                        |                                                                                                    |
|                        | Hare de machines allouie(s) *                                                                                                    |
|                        |                                                                                                    |
|                        | Historique *                                                                                                    |
|                        |                                                                                                    |
|                        | Imail d'alerte '                                                                                                    |
|                        |                                                                                                    |
|                        | O Date de fin                                                                                                    |
|                        |                                                                                                    |
|                        | Inveyor mail de synthese                                                                                                    |

Il vous suffit ensuite de cliquer sur valider en bas à droite de l'écran. Vous pouvez également sélectionner « **envoyer mail de synthèse** » pour avoir un récapitulatif du contrat.

#### Détail d'un contrat

Après avoir enregistré les informations, vous retrouverez votre nouveau contrat parmi les autres.

C'est ici que vous accéderez à la clé de contrat qui permettra d'enregistrer les machines sur Page | 10 l'interface utilisateur.

Vous disposez de plusieurs actions pour gérer votre contrat :

| 0%                     | machine(s) sauvegardée(s) |
|------------------------|---------------------------|
|                        | ino occupers;             |
| Q₂Clé de contrat       | uPMNAJP9xh7z              |
| Espace alloué          | 100 Go                    |
| Espace alloué          | 100 Go                    |
| allouées               | 99                        |
| Envoi mail de synthèse | Non                       |
|                        |                           |
| Date de création       | 20 avril 2020             |

- Pause : mettre en pause le contrat

- Créer user : créer un utilisateur qui aura accès à l'interface d'administration. Il ne pourra que voir son contrat et ses machines.

- Supprimer : supprimer un contrat
- Editer : modifie le contrat
- **CSV**: télécharge un fichier CSV avec les informations des machines et du contrat
- Détail : permets de voir en détail les machines du contrat

#### Détail d'un contrat existant :

| 49% = 3<br>= 2                           | machine(s) sauvegardée(s)<br>4 Go occupé(s) |
|------------------------------------------|---------------------------------------------|
| ୟୁClé de contrat                         | XzwfgqAMfchS                                |
| <ul> <li>loic@kiwi-backup.com</li> </ul> | 5 Go                                        |
| Niles de mode                            |                                             |
| allouées                                 | 99                                          |
| Envoi mail de synthèse                   | Non                                         |
| Date de création                         | 2 septembre 2019                            |
|                                          |                                             |

Détaillons le contrat. Il regroupe 3 machines sauvegardées. Ce contrat a été signé pour 5 Go d'espace alloué et un nombre de machines limité à 99.

Plus de 2,4 Go sont déjà utilisés, soit 49 % du volume souscrit. Le contrat a été crée le 2 septembre 2019 et les mails d'alertes sont envoyés à loic@kiwi-backup.com.

Manuel d'utilisation interface administrateur **=** Kiwi V4 et Kiwi Santé

#### Détail des machines d'un contrat

Pour connaître le détail des machines d'un contrat, cliquez le contrat ou sur « détail ».

Vous trouverez sur le haut de l'écran une synthèse du contrat. Il s'agit des mêmes informations vues précédemment.

Page | 11

| G Kiwi<br>Backup                                                                                                    | =                                                                                                    |                                                                                                    |                                                                                                    | Gestion des comptes Espace - leic@idwi-backup.com                                                                                                    |  |
|----------------------------------------------------------------------------------------------------|----------------------------------------------------------------------------------------------------|----------------------------------------------------------------------------------------------------|----------------------------------------------------------------------------------------------------|----------------------------------------------------------------------------------------------------|--|
| <ul> <li>Balle de contrôle</li> <li>Gastion des centrats</li> <li>Sauvogardes en cours</li> <li>Machines en alerte</li> </ul> | Contrat Contrat test 2                                                                                                    |                                                                                                    |                                                                                                    | Accuel / De Contract force of<br>Supprimer II Pause of follow Retront                                                                                                    |  |
| Q Chercher une machine<br>Mi Statistiques                                                                                     | 第 Date de création : 82/09/19           12:12:54           ☆ Date de fin :                                                                                                    | © <sub>c</sub> Clé de contret : X-w/gqAMith5<br>↓ Nbre de machines allouées : 99                                                                                  | Espace allouis: S Co Envol des emails de synthèse : Non                                                                 | 🛎 Emeil d'envoi d'electe : Ini: Qiùoù-bachapann                                                                                                    |  |
| n⊇ logs<br>Gifkits<br>Gifkéglage <                                                                                            | Contrat test 2 / machine 1                                                                                                    | Contrat test 2 / test graph                                                                                                    | Contrat test 2 / test 12500                                                                                             | Contrat test 2 / Machine test 3                                                                                                    |  |
| uesians 🖓 Versians                                                                                                    | 5464821940044570w-365c×<br>Dernier backup : 10/09/2019 143623<br>1.2 Go sauvegardé(g)<br>C3 Emuit :                                                                                                    | 54912768040040464483838400<br>Demier backup : 08/10/2019 14:00:50<br>1.2 Go sauvegarc6(p)<br>CD Email :                                                           | 5.db.7c9840644b5f419bdad5<br>Dernier backap : 00/10/2019 14:10:49<br>28.5 Mo sauvegandé(s)<br>CD Email :                | 5u9ut3ttul4004tb5003tu41<br>Demler backup : 21/04/2020 10:51:07<br>55.3 Mc sauregard66;<br>(7) Email :                                                                              |  |
|                                                                                                    | Supprimer     Charger contast     Charger contast     Charger contast     Charger contast     Charger contast     Charger contast     Charger contast     Charger contast     Charger contast     Charger contast     Charger contast     Charger contast     Charger contast | Supprimer     Ghanger cit (kieg)     Logs     Comper nom     Gission contract     Comper nom     Gissionispue     Acctatactores     Gissionispue     Gissionispue | Supprimer     A, Changer oé likkny)     McLogs     Changer rom     Al Swithilipes     A Rotaurations     Ajuster Finuli | Supprimer     4, Changer de Menyl     Le Logs     Changer inen     Changer centrat     Changer centrat     Changer mail     Changer itenque     Changer itenque     Changer itenque |  |
|                                                                                                    | River Backup<br>Backup dr. www.visus.stanekher-58100.Mu                                                                                                    | haar                                                                                                    |                                                                                                    | 🗟 💋 Version v4.1.0                                                                                                    |  |

Apparait ensuite l'ensemble des machines. Vous pouvez voir le nombre de jours où la machine n'a pas sauvegardé, l'identifiant de la machine et la date de dernier backup.

Plusieurs actions peuvent être effectuées :

| Contrat test              | 2 / Machine test 3   |
|---------------------------|----------------------|
| 5e9eb3bd40044b5fc09       | 3ba41                |
| Dernier backup : 21/04    | 4/2020 10:51:07      |
| 55.3 Mo sauvegardé(s)     |                      |
| D Email :                 |                      |
| ff Supprimer              | م Changer clé (kkey) |
| <b>w</b> oupprinci        |                      |
| Logs                      | r Changer contrat    |
| ✓ Logs<br>Changer nom     | Changer contrat      |
| Changer nom Restaurations | Changer contrat      |

- **Supprimer** : supprimer la machine
- Logs: visualiser les logs du dernier backup
- Changer nom : changer le nom de la machine. Ici « Machine test 3 »
- **Restaurations** : permet de voir les restaurations effectuées sur cette machine
- Ajouter Email : recevoir les alertes mails des backups :
- Changer clé: permet de ne plus pouvoir faire de backup/restauration. Par exemple, en cas de vol de la machine vous pouvez changer la KKEY pour empêcher la machine de backuper ou restaurer
- **Changer contrat :** allouer la machine à un autre contrat
- Statistiques : visualiser l'heure, le temps de sauvegarde

#### **D)Sauvegardes en cours**

Cet onglet vous permet de visualiser les sauvegardes en cours avec la date de début de backup ainsi que le dernier log. Un code couleur permet de suivre l'évolution des sauvegardes en cours :

- Bleu : la sauvegarde est en cours
- Rouge : la sauvegarde ne répond plus. Dans ce cas, il faut la relancer

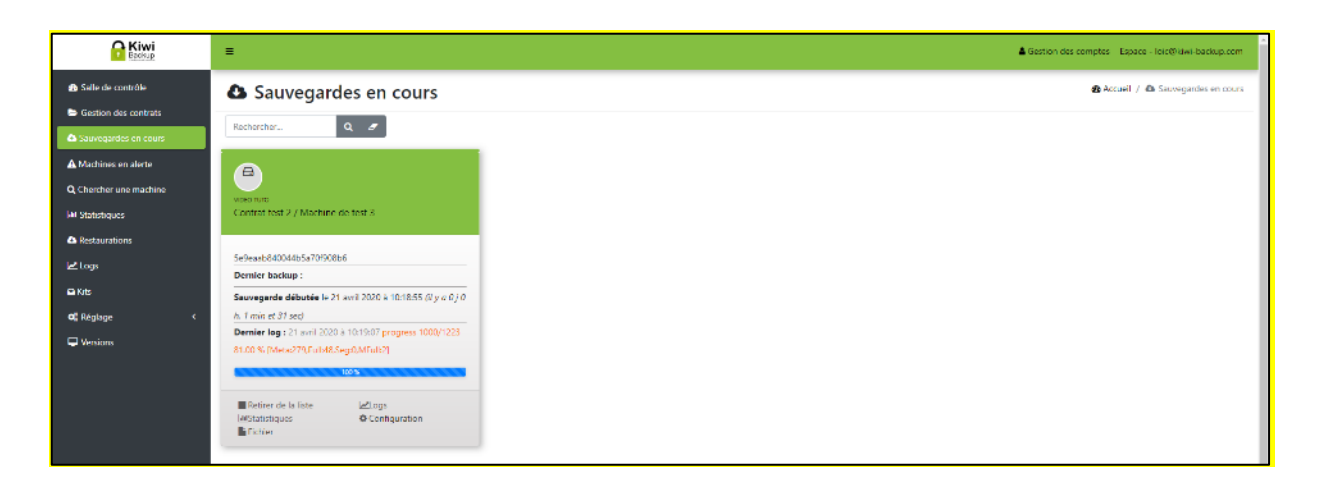

### E) Statistiques et logs

#### **Statistiques**

Cet écran détaille les statistiques de toutes les machines, associées à tous les contrats. Elles sont triées par date.

La colonne de droite propose 3 fonctions qui permettent de consulter le fichier de configuration, les logs et la liste des fichiers sauvegardés.

| G Kiwi                 | =         |                                                                                       |                                          |                              |        |                     |                                        | ▲ Gestion des comptes Espace - loic@kiwi-backup.com |
|------------------------|-----------|---------------------------------------------------------------------------------------|------------------------------------------|------------------------------|--------|---------------------|----------------------------------------|-----------------------------------------------------|
| 📾 Salle de contrôle    | lill Stat | tistiques                                                                             |                                          |                              |        |                     |                                        | Accueil / List Statistiques                         |
| Gestion des contrats   |           |                                                                                       |                                          |                              |        |                     |                                        | 12.14                                               |
| Sauvegardes en cours   |           |                                                                                       |                                          |                              |        |                     |                                        |                                                     |
| A Machines en alerte   | Heure     | Machine                                                                               | Transfert                                | Source                       | Ratio  | Temps de sauvegarde | Version du client                      | Actions                                             |
| Q Chercher une machine | 21/04/20  |                                                                                       |                                          |                              |        |                     |                                        |                                                     |
| M Statistiques         | 10:51:07  | IN VIDEO TUTO                                                                         | 0.00 Mo                                  | 55,29 Mo                     | 0 %    | 0 min 8 sec         | 4.0.17059 (Windows-10-10.0.18362AMD54) | Configuration Logs Fichier                          |
| Restaurations          |           | Contract test 2<br>Machine test 3                                                     | 0 min 0 sec                              | 35 fichiers                  |        |                     |                                        |                                                     |
| i⊉ logs                |           |                                                                                       |                                          |                              |        |                     |                                        |                                                     |
| © Kits                 | 10:49:06  |                                                                                       | 0,00 Mo<br>0 full 0 diff                 | 55,29 Mo<br>35 fichiers      | 0%     | 0 min 0 sec         | 4.0.17059 (Windows-10-10.0.18362AMD54) | Configuration Logs Tichies                          |
| 🕊 Réglage <            |           |                                                                                       | 0 min 0 sec                              |                              |        |                     |                                        |                                                     |
| 🖵 Wersions             | 17/04/20  |                                                                                       |                                          |                              |        |                     |                                        |                                                     |
|                        | 15:03:02  | <ul> <li>► VIDEO TUTO</li> <li>➡ Contrat test 3</li> <li>➡ Machine de test</li> </ul> | 7.06 Mo<br>2 full 22 diff<br>0 min 0 sec | 1 217,67 Mo<br>1610 fichiers | 0.58 % | 2 min 54 sec        | 4.0.17059 (Windows-10-10.0.18362AMD54) | Configuration Luga Fichier                          |

Manuel d'utilisation interface administrateur **=** Kiwi V4 et Kiwi Santé

Page | 13

#### Logs

Retrouvez l'historique des actions réussies et/ou échouées effectuées par l'appareil. Vous avez la possibilité de choisir le type de logs à afficher :

- Information
- Attention
- Erreur
- Critique

| G Kiwi                  | =                              |                |             |              |                                               | ♣ Gestion des comptes – Equice - Inic@siwi-backupacom |
|-------------------------|--------------------------------|----------------|-------------|--------------|-----------------------------------------------|-------------------------------------------------------|
| Salle de contrôle       | ✓ Logs                         |                |             |              |                                               | 🙆 Accueil / 🖃 Logs                                    |
| Gestion des contrats    | -                              |                |             |              |                                               | 44 Retour                                             |
| Sauvegardes en cours    | Niveru : Niveru • Machin       | e: Machine O   | ~           |              |                                               |                                                       |
| A Machines en alerte    | Mission                        |                |             |              |                                               |                                                       |
| Q, Chercher une machine | Date Information<br>Attention  | Machine        | Niveau      | Module       | Message                                       |                                                       |
| Lat Statistiques        | 21 avril 20 Errour<br>Critique | MIDEO TUTO     | WARNING     | kiwi         | synchro ok 5e9eaab840044b5a701508b6           |                                                       |
| ▲ Restaurations         | 21 avril 2020 à 10:49:07       | Contrat test 2 | (ACADINATE) | kiwi         | full synchro for aid 5#9#wab84004465470190866 |                                                       |
| © Kits<br>ØÇ Réglage <  | 21 avril 2020 à 10:40:07       | MIDEO TUTO     | WARNING     | backup namer | end backup                                    |                                                       |
| U Versions              | 21 avril 2020 à 10:49:07       | MDEO TUTO      | (sentre nac | base_runner  | ending step CheckMTime                        |                                                       |

# F) Personnalisation du thème et du kit

Ces deux points sont mentionnés précédemment dans le guide. Pour en savoir plus, cliquez-ici

# **G)**Autres fonctionnalités

D'autres fonctionnalités sont présentes dans le menu, à savoir « machines en alerte », « chercher une machine » et « versions »

#### Machines en alerte

D'un seul coup d'œil, cet écran vous montre les postes qui posent un problème :

Les machines sont considérées comme « machines en alerte » suite à votre recherche que vous pouvez effectuer par heures ou jours.

| Rectar                                                                 |                                                                                                    |                                                                                                    |                                                                                                    | ▲ Gestion des comptes Espace - loic@xiwi-backup.com                                                                                                   |  |
|------------------------------------------------------------------------|----------------------------------------------------------------------------------------------------|----------------------------------------------------------------------------------------------------|----------------------------------------------------------------------------------------------------|----------------------------------------------------------------------------------------------------|--|
| 📾 Salle de contrôle                                                    | A Machines en alerte                                                                                                    |                                                                                                    |                                                                                                    | 🏶 Accueil / 🛕 Machines en alerte                                                                                                    |  |
| <ul> <li>Gestion des contrats</li> <li>Sanzegardes en cours</li> </ul> | Depuis 40 Heures • Q                                                                                                    | ~                                                                                                    |                                                                                                    |                                                                                                    |  |
| A Machines en alerte                                                   | Contrat test 2 / machine 1                                                                                                    | Contract test 2 / test graph                                                                                                    | Contrat test 2 / test 12500                                                                                           | Contrat test 1 / Machine de Nicolas                                                                                                    |  |
| Lal Statiatiques<br>▲ Restaurations                                    | 5d6d221840044b702++365c+<br>Demier backup : 10/09/2019 14:36:23                                                                                                    | 5x9x7b8b40044k5exix3be4b<br>Demier backup : 06/10/2019 14:08:50                                                                                                    | 5d9c7c9340044b57419b8c65<br>Dennier backap : 00/10/2019 14:10:49                                                      | 5dia8646540044b85d5a81883<br>Demler backup : 19/11/2019 164221                                                                                        |  |
| et loop                                                                | 1.2 (So sauvegardé(s)                                                                                                    | 1.2 Ge sauvegarold(s)                                                                                                    | 28.5 Mo sauvegardé(s)                                                                                                 | 131 Mo sauvegardé(s)                                                                                                    |  |
| © Kits                                                                 | Ch Email :                                                                                                    | (7) Email :                                                                                                    | (7) Email :                                                                                                    | (7) Email :                                                                                                    |  |
| <b>66</b> ° Réglage < <<br>↓ Versions                                  | Supprimer Supprimer Changer com Changer com Changer c | Supprimer     Supprimer     Supprimer | Supprimer     A, Changer de (Meg)     Iet Logs     Changer nom     Al destumminns     Al destumminns     Ander Finall | Supprimer     Supprimer     Supprimer     Changer che (Mey)     Changer contrat     Changer nom     Masturations     Assturations     G. Assturations |  |

Manuel d'utilisation interface administrateur 🛛 Kiwi V4 et Kiwi Santé

#### **Chercher une machine**

Cette fonction de recherche vous permet d'accéder plus aisément à une machine et précise le nom du contrat affilié. Ce menu est surtout appréciable lorsque plusieurs machines de votre Page | 14 espace ont la même dénomination.

| 🔒 Kiwi                 | =                                              |
|------------------------|------------------------------------------------|
| Salle de contrôle      | Q Chercher une machine                         |
| E Gestion des contrats | Nom : Machine test 3 Q 🍠                       |
| A Marttines en alerte  |                                                |
| Q Chercher une machine | Contrat test 2 / Machine test 3                |
| Let Statistiques       | 5e9eb3bd40044b5fc093ba41                       |
| A Kestaurations        | Dernier backup : 21/04/2020 10:51:07           |
| le2 Logs               | D Email :                                      |
| C Kits                 | B Sunnémer B. Chencer dé Blead                 |
| <b>G</b> Réglage <     | Logs     Changer contrat     Changer contrat   |
| - TABLASS              | Bestaurations     Changer langue     A Journal |

#### Versions

Cet onglet va vous permettre de voir les machines qui ne sont pas à jour. Les mises à jour se font automatiquement mais il est possible pour plusieurs raisons que des machines ne passent pas à la version supérieure.

| G Kiwi                 | E Gestion des comptes Espace - lois@dini-backup.com                                             |  |  |
|------------------------|-------------------------------------------------------------------------------------------------|--|--|
| 📸 Salle de contrôle    | Lill title.versions ▲Accord / In title.versions                                                 |  |  |
| Gestion des contrats   | Versions                                                                                        |  |  |
| A Machines en alerte   | 40.12100 0 40.1219/ 0 40.15440 0 40.17009 0                                                     |  |  |
| Q Chercher une machine | Contrat Machines                                                                                |  |  |
| Lat Statistiques       | 545431b2400446772w48667 Machine test 3                                                          |  |  |
| Restaurations          |                                                                                                 |  |  |
| Pr Loops<br>C Kits     | 5cr4cetoAuA46 Indexecto                                                                         |  |  |
| <b>og</b> Réglage <    |                                                                                                 |  |  |
| U Versions             | Architectures                                                                                   |  |  |
|                        | Darware 1000-bits Arsten-Admath, 641 Windows 10-1001 Y/r64/Abs/ 4 Windows 10-1001 State/Admar 2 |  |  |